## **Searching for a Case**

08/23/2024 4:43 pm EDT

There are 2 different ways to search for a specific case in SIPS. One way is clicking on search using selection button underneath the main dashboard on the Your Case List page. This will redirect you to the text box Search for Case. The other way is to automatically filter in the text data into the Search for Case text box. The search features only recognize text, so the way to search for a case is either typing in the name you used for the selection tags, case names, or grammatical parts of the case name. Below are the step-by-step instructions.

Step 1: Logging In: Log into SIPS.

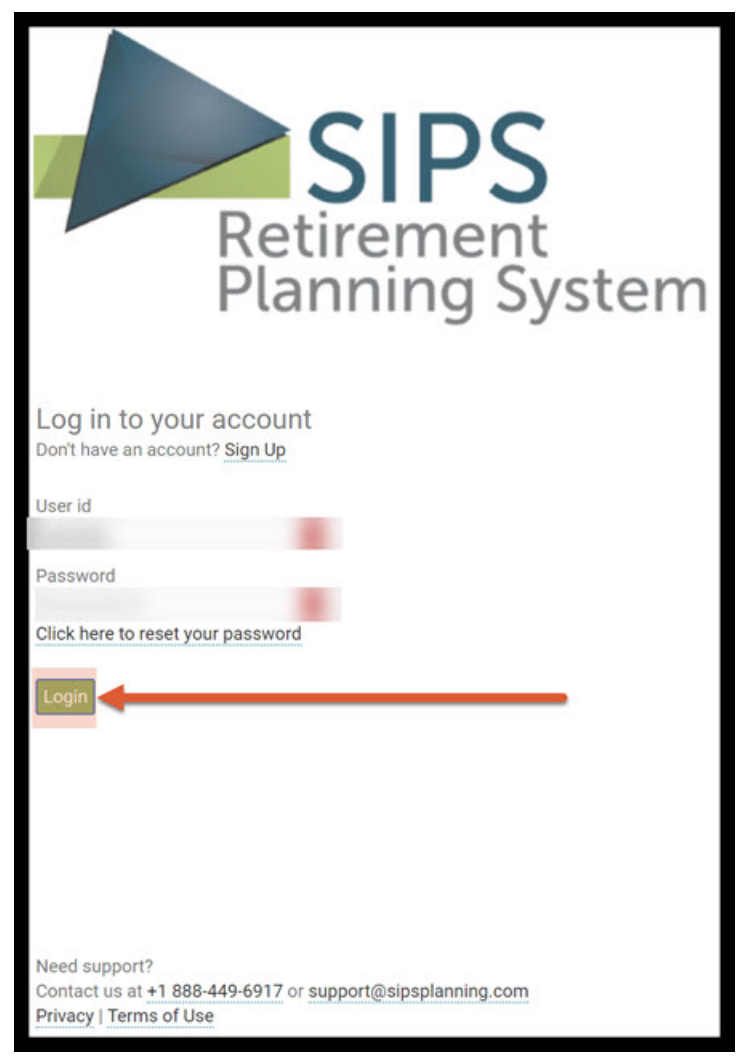

Step 2: Go To Your Case List: You can either do this by clicking on the green GoTo Your Case List button or clicking on the Your Case List Subheading located in the upper righthand side of your screen.

|                                   |                                                                                                    | YOUR CASE LIST | SETTINGS | HELP | SIGN OUT |
|-----------------------------------|----------------------------------------------------------------------------------------------------|----------------|----------|------|----------|
| 1077 marga                        |                                                                                                    | 1              |          |      |          |
| Welcome<br>Goto Your Case List >> | and the second second |                |          |      |          |
| Expiry date:                      |                                                                                                    | <u>ا</u>       |          |      |          |
| Number of cases:                  |                                                                                                    |                |          |      |          |

Option 1: Search Using Selection:

Step 3: Search using Selection: Click on Search Using Selection and start typing the text into Search for Case text box. Double click when done writing in the text box.

|                                                |                   |                                                                               | YOUR CASE LIST | SETTINGS  | HELP      | SIGN OUT   |
|------------------------------------------------|-------------------|-------------------------------------------------------------------------------|----------------|-----------|-----------|------------|
| Your Case List                                 |                   |                                                                               |                |           |           |            |
| Add Case View All Cases Search Using Selection |                   |                                                                               |                |           |           |            |
| Maximum number of cases allowed:               | of cases:         |                                                                               |                |           |           |            |
| Search for Case                                |                   |                                                                               |                |           |           |            |
| Case                                           | Initial Plan Date | Revised Date                                                                  | Tags           |           | Active    |            |
|                                                |                   | Please use View All Cases or Search Using Selection to view one or more cases | Rows Per F     | age 25    | ≪ < No re | ecords > » |
| Retirement<br>Planning System                  |                   |                                                                               |                | PRIVACY F | OLICY TE  | RMS OF USE |

Option 2: Search for Case:

Step 4: Search for Case: Click inside the text box next to the Search for Case subheading. Once done typing double click to bring the case up.

|                                                                                                    |                   |                                                                                           | YOUR CASE LIST | SETTINGS  | HELP      | SIGN OUT   |
|----------------------------------------------------------------------------------------------------|-------------------|-------------------------------------------------------------------------------------------|----------------|-----------|-----------|------------|
| Your Case List   Add Case View All Cases Search Using Selection   Maximum number of cases allowed: Current number of cases | ies:              |                                                                                           |                |           |           |            |
| Search for Case                                                                                                    |                   |                                                                                           |                |           |           |            |
| Case                                                                                                    | Initial Plan Date | Revised Date                                                                              | Tags           |           | Active    |            |
|                                                                                                    | Please use View   | w All Cases or Search Using Selection to view one or more cases                           | Rows Per Pa    | ige 25 <  | Ҝ < No re | cords > »  |
| Activement<br>Planning System                                                                                              |                   | an ann a' fhairte ruin a' fhrea grù ann airte airte ann an ann an ann ann ann ann ann ann |                | PRIVACY P | OLICY TE  | RMS OF USE |

## Step 5: Selection: Double click on the case you are looking for.

|                                                                                                    |                   |              | YOUR CASE LIST SE | TTINGS HELP      | SIGN OUT     |
|----------------------------------------------------------------------------------------------------|-------------------|--------------|-------------------|------------------|--------------|
| Your Case List                                                                                                    |                   |              |                   |                  |              |
| Add Case View All Cases Search Using Selection                                                                                                    |                   |              |                   |                  |              |
| Maximum number of cases allowed: Current number of cases:                                                                                                    |                   |              |                   |                  |              |
| Search for Case                                                                                                    |                   |              |                   |                  |              |
| Case                                                                                                    | Initial Plan Date | Revised Date | Tags              | Active           |              |
| and the second second se |                   |              |                   |                  | Del          |
|                                                                                                    |                   |              |                   |                  | Del          |
|                                                                                                    |                   |              |                   | $\checkmark$     | Del          |
|                                                                                                    |                   |              | Rows Per Page     | 25 《 < Page      | e 1 of 1 > ≫ |
| SIPS<br>Patienting System                                                                                                    |                   |              |                   | PRIVACY POLICY T | ERMS OF USE  |

Step 6: Logout: To sign out of SIPS, click on the Sign Out heading that is located in the upper right-hand side of the screen.

|                                      |                       |                   |                          |               |                |                     |                               |                                                  | YOUR CASE LIST SETTINGS                | HELP SIGN OUT                 |
|--------------------------------------|-----------------------|-------------------|--------------------------|---------------|----------------|---------------------|-------------------------------|--------------------------------------------------|----------------------------------------|-------------------------------|
| CLIENT DASHBO                        | OARD   STRUCTURE      | D INCOME PLANNING | CASH FLOW AND TAX ADVISE | DR ASSET ALLO | CATION AND NET | worth   graphs      | REPORTS   TOO                 | DLS                                              | PREPAI<br>INITIAL PLAT<br>REVISED PLAT | RED BY:<br>N DATE:<br>N DATE: |
| Client<br>Edit Goto Ind              | Informat              | ion               |                          |               | CLIENT         | INFORMATION   INCO  | DMES   ASSETS                 | GOALS AND OBJECTIVES                             | RECOMMENDATIONS   ADVISOR NO           | TES   DISCLOSURE              |
| Case Title<br>Description            |                       |                   |                          |               |                |                     |                               | Selection tags                                   |                                        | Active 🖉                      |
| Client one                           | Last<br>Date of birth | Initial plan age  | First Clie<br>Short name | nt two        | birth          | Initial plan age    | First Short name              | Initial plan date<br>Revision date<br>Address    |                                        |                               |
|                                      | Current age           | Datisament ann    | Gender<br>Male V         | Current       | age<br>0       | 0<br>Retirement age | Client2<br>Gender<br>Female ∨ | City, State, Zip<br>Email<br>Phone<br>Cell Phone |                                        |                               |
| List Clients                         | Beneficiaries (o      | ptional)          |                          |               |                |                     |                               | Cell Phone                                       | /                                      |                               |
| SIPS<br>Retirement<br>Planning Syste | em                    |                   |                          |               |                |                     |                               |                                                  | PRIVACY POL                            | ICY TERMS OF USE              |

If you feel you need more support or would like to set up demo time with one of our representatives, please contact us at: +1-888-449-6917 or support@planscout.com